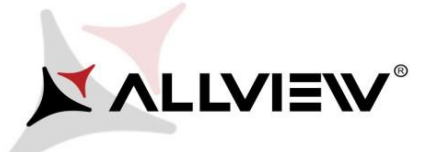

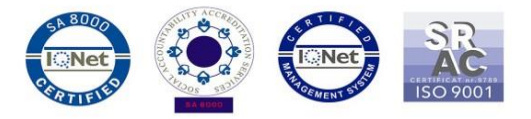

## Postup při aktualizaci přes OTA – Allview P7 PRO / Android 6.0 / 16.02.2018

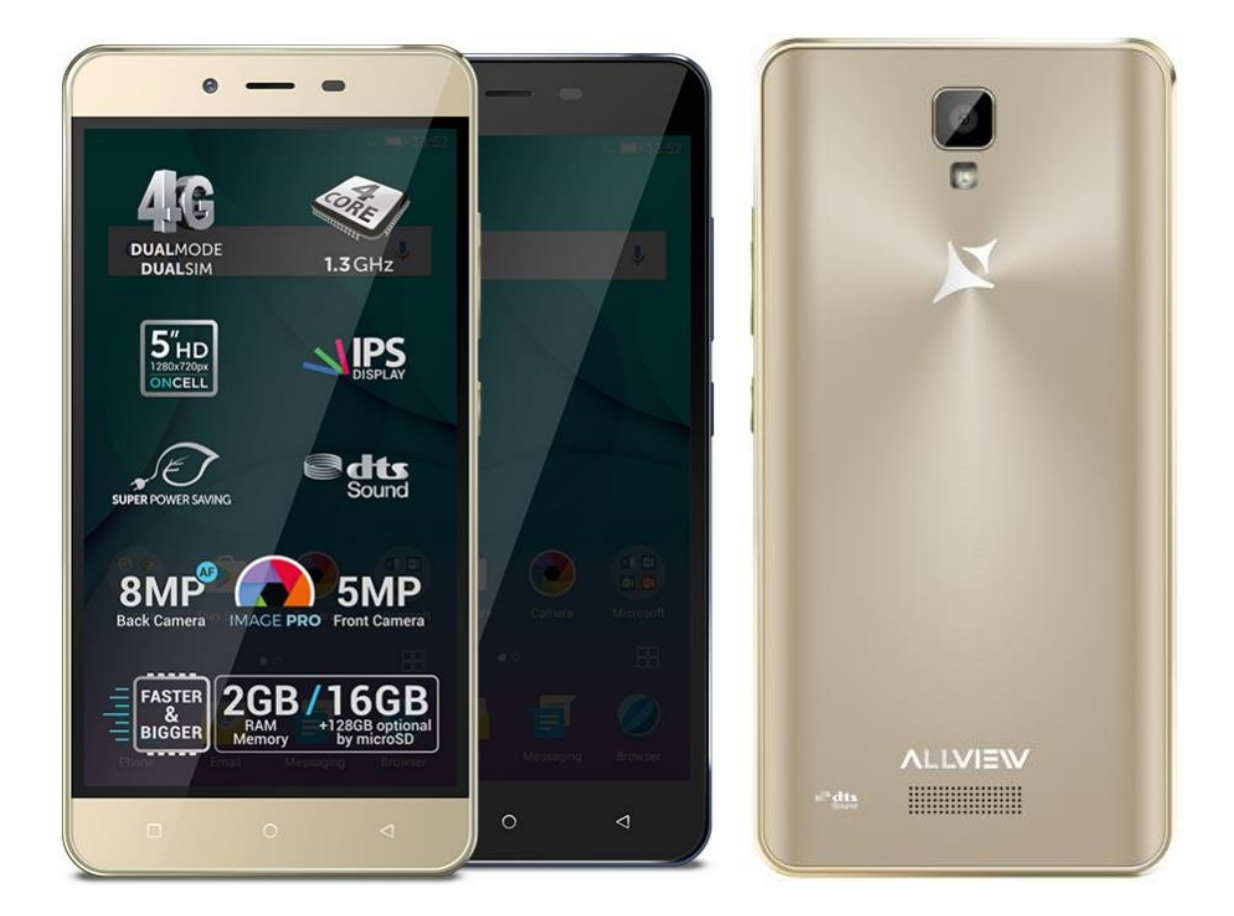

Výhody aktualizace:

- ✓ Zlepšení stability softwaru;
- ✓ oprava některých drobných chyb.

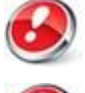

POZOR! Při inicializaci postupu musí být telefon plně nabitý.

**POZOR!** Nepřerušujte aktualizaci za žádných okolností. Aktualizace softwaru je operace provedena na vlastní odpovědnost podle následujících kroků.

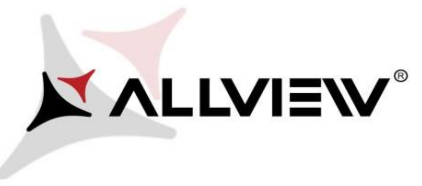

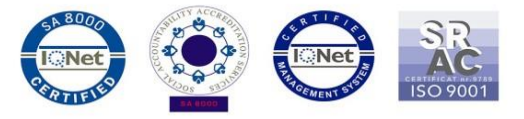

Chcete-li aktualizovat verzi softwaru smartphonu *Allview P7 PRO* postupujte podle následujících kroků:

- 1. Zapněte telefon a připojte se k bezdrátové síti.
- 2. Otevřete "System Update" aplikaci z nabídky aplikací:

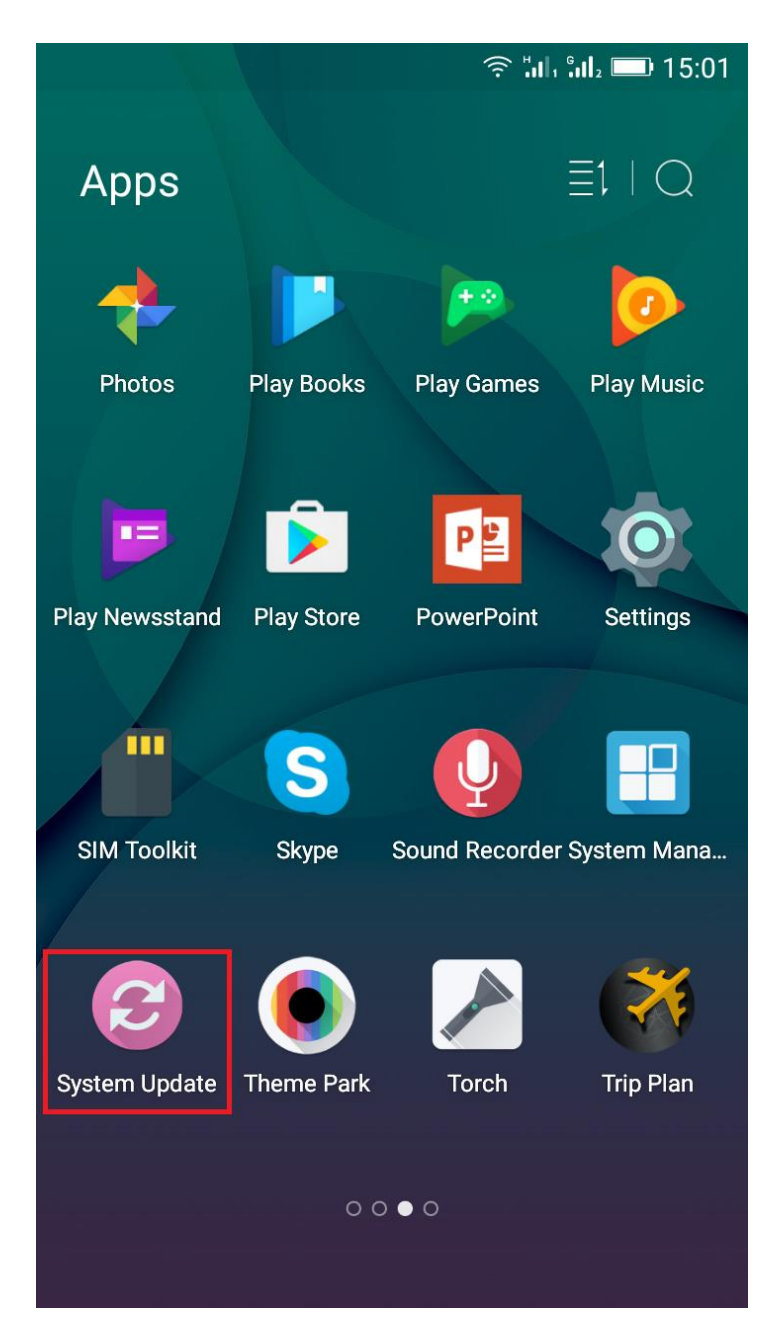

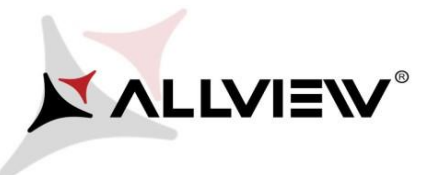

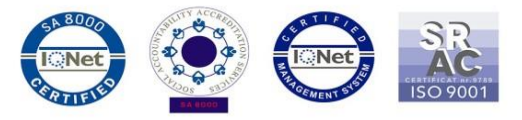

3. Klikněte na "Check new version" pro vyhledání nové verze.

|      |       |           | ار:<br>ار: ج |           | 15:02     |
|------|-------|-----------|--------------|-----------|-----------|
| em U | pdate |           |              |           | 1         |
|      |       |           |              |           |           |
|      |       |           |              |           |           |
|      |       |           |              |           |           |
|      |       |           |              |           |           |
|      |       |           |              |           |           |
|      | em U  | em Update | em Update    | em Update | em Update |

| Update time   | 14:55      |
|---------------|------------|
| Model:        | P7_PR0     |
| Release date: | 09-09-2016 |

Check new version

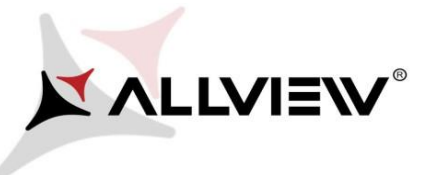

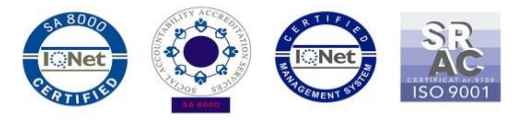

4. V aplikaci "**System update**" zkontrolujte novou verzi softwaru (*P7\_PR0\_0205\_V5960*). Klikněte na **Stáhnout**:

| ັ ລີ ເມື່ອງ 💷 15:02                |
|------------------------------------|
| < System Update                    |
| P7_PR0<br>1,822.58M                |
| Update to Android 6. 0 Marshmallow |
|                                    |
|                                    |
|                                    |
|                                    |
|                                    |
|                                    |
|                                    |
|                                    |
|                                    |
|                                    |
|                                    |
|                                    |
| Download                           |

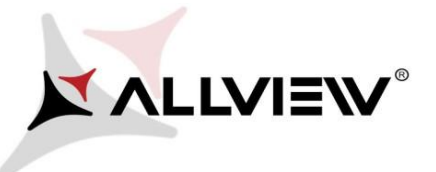

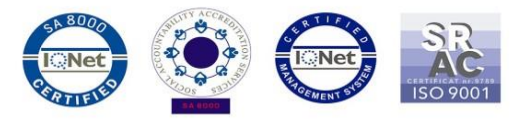

5. Počkejte, až se úplně stáhne software do paměti telefonu (karta micro SD).

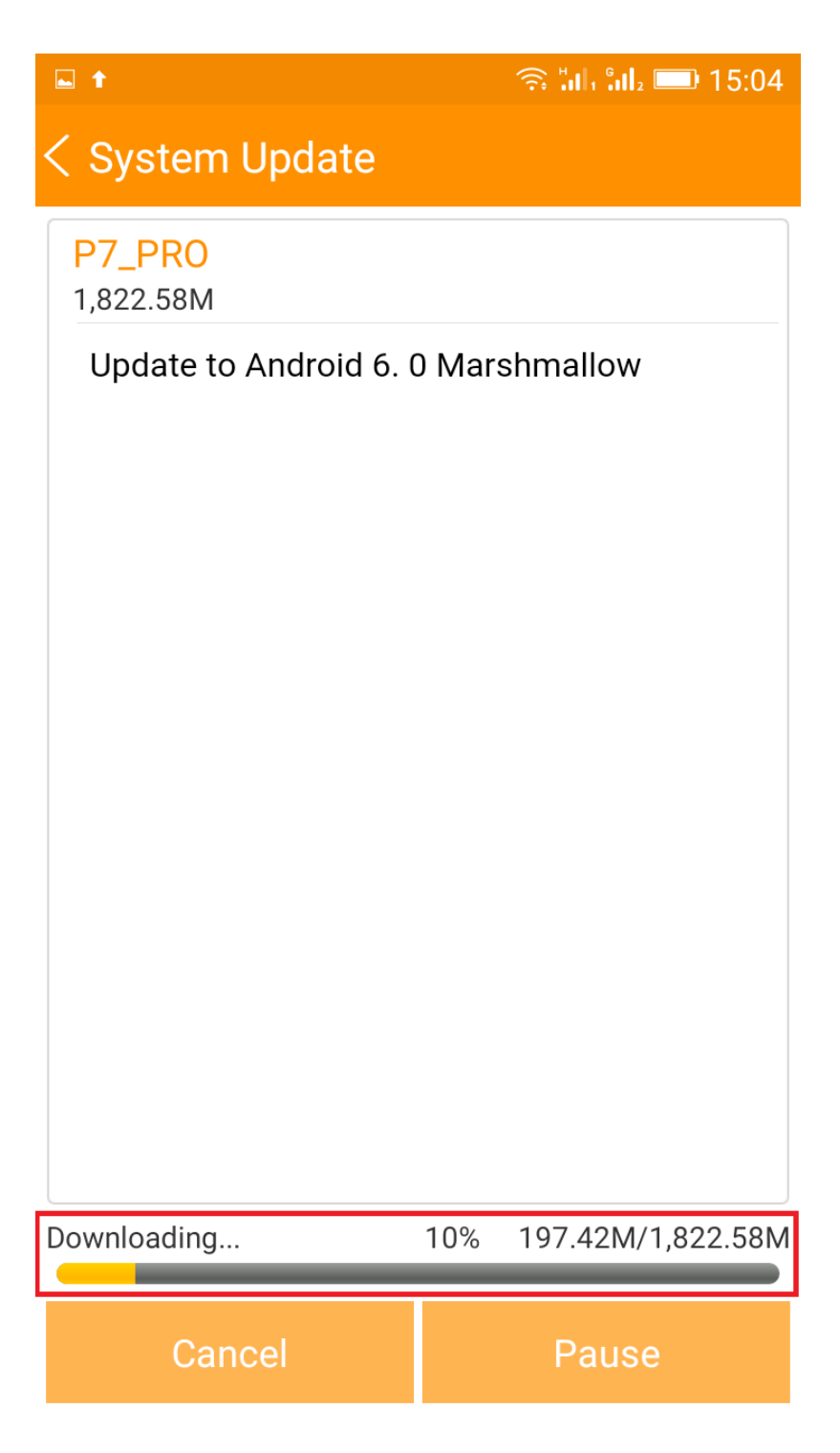

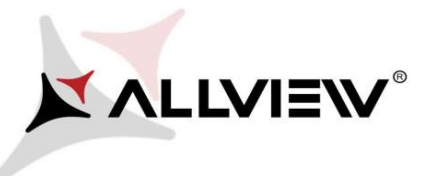

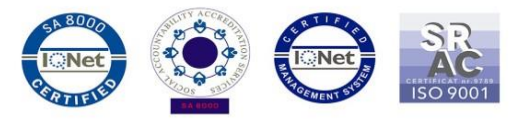

## 6. Po stažení označte "Upgrade":

| ► ↑                    | ົ ຈີ ໍຟາ ໍຟ₂ 💷 15:17     | <b>► ↑</b>                                                  | ົ ີສຟ. ໊ຟ. 💷 15:17                                                    |
|------------------------|--------------------------|-------------------------------------------------------------|-----------------------------------------------------------------------|
| < System Update        |                          | < System Up                                                 | date                                                                  |
| P7_PR0<br>1,822.58M    |                          | <b>P7_PR0</b><br>1,822.58M                                  |                                                                       |
| Update to Android 6. ( | ) Marshmallow            | Update to And                                               | droid 6. 0 Marshmallow                                                |
|                        |                          | Backup tips                                                 |                                                                       |
| Complete               | 100% 1,822.58M/1,822.58M | System will resta<br>affect user data.<br>data to be safer. | art to upgrade, and this will not<br>You are suggested to backup user |
| Stop                   | Upgrade                  | Upgrade                                                     | Backup                                                                |

7. Telefon se restartuje a proces aktualizace se automaticky spustí.

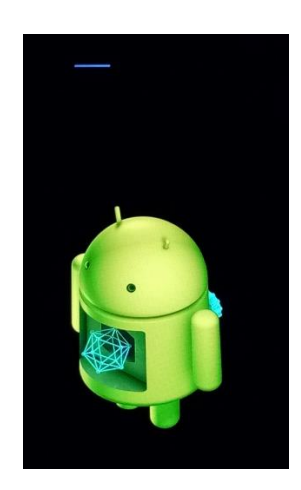

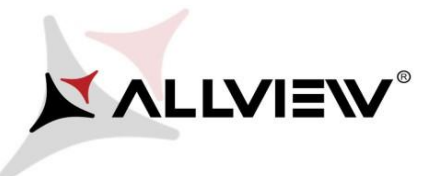

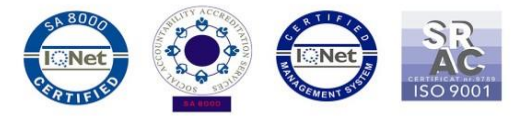

8. Po ukončení procesu aktualizace se telefon sám restartuje.

| A | Android is upgrading    |
|---|-------------------------|
|   |                         |
|   | Optimizing app 9 of 37. |

9. "Android is upgrading" zpráva se zobrazí na displeji.

Aktualizační soubor stažený v úložišti telefonu (karta microSD) bude po ukončení procesu aktualizace automaticky smazán.